# Průvodce kvalitou tisku

Mnoho problémů spojených s kvalitou tisku může být vyřešeno výměnou či údržbou součásti, která je u konce své životnosti. Zkontrolujte ovládací panel tiskárny, jestli zde není hlášení o spotřebním materiálů tiskárny.

Pro vyřešení problému s kvalitou tisku použijte následující tabulku:

#### Určení problémů kvality tisku

Jako pomoc při lokalizaci problémů s kvalitou tisku vytiskněte zkušební stránky:

- 1 Ověřte, že v Zásobníku 1 je založen papír
- 2 Vypněte tiskárnu.
- 3 Na ovládacím panelu tiskárny stiskněte a podržte tlačítko 🖌 a tlačítko šipky doprava a současně tiskárnu zapněte.
- **4** Jakmile se objeví hodiny, pusťte obě tlačítka a počkejte, než se objeví **Nabídka konfigurace**.
- 5 Stiskněte a podržte šipku dolů, dokud se neobjeví hlášení √Test kvality tisku. Poté stiskněte √. Budou vytištěny stránky pro test kvality tisku.
- 6 Stiskněte a podržte šipku dolů, dokud se neobjeví hlášení √Zavřít nabídku konfigurace. Poté stiskněte √. Na okamžik se objeví hlášení Tiskárna se resetuje, poté se objeví hodiny a nakonec hlášení Připravena.

#### Chyby tisku

| Příklad | Příčina                                                                      | Řešení                                                                                    |
|---------|------------------------------------------------------------------------------|-------------------------------------------------------------------------------------------|
|         | Papír zvlhnul kvůli vysoké vlhkosti prostředí.                               | Vložte do zásobníku papíru papír z nového balení.                                         |
| ARCDE   | Používáte papír, který neodpovídá specifikacím tiskárny.                     | Ověřte, zda nastavený typ papíru a jeho gramáž<br>odpovídají typu papíru, jenž používáte. |
| ABCL `= |                                                                              | Nepouzivejte papir s nrubym povrčnem.                                                     |
| APCDE   | Tonerová kazeta, přenosový modul či zapékač jsou<br>opotřebované nebo vadné. | Vyměňte tiskovou kazetu, přenosový modul nebo<br>zapékač.                                 |
|         |                                                                              |                                                                                           |

## Opakované chyby

| Příčina                                                                       | Řešení                                                                                                    |  |
|-------------------------------------------------------------------------------|----------------------------------------------------------------------------------------------------|--|
|                                                                               |                                                                                                    |  |
| Pokud se skvrna objeví opakovaně a pouze jednou barvou několikrát na stránce: |                                                                                                    |  |
| Tonerová kazeta je vadná.                                                     | <ul> <li>á. Vyměňte tonerovou kazetu, pokud se defekt opakuje pravidelně po:</li> <li>33.0 mm (1.30 palců)</li> </ul> |  |
|                                                                               | <ul> <li>35,3 mm (1,39 palců)</li> </ul>                                                                              |  |
| Fotoválec je vadný.                                                           | Vyměňte fotoválec, pokud se defekt opakuje pravidelně po:                                                             |  |
|                                                                               | • 28,3 mm (1,11 palců)                                                                                                |  |
|                                                                               | • 72,4 mm (2,85 palců)                                                                                                |  |
| Pokud se defekt na stránce opakuje ve všech barvách:                          |                                                                                                    |  |
| Zapékač je vadný.                                                             | Vyměňte zapékač, pokud se defekt opakuje pravidelně po:                                                               |  |
|                                                                               | • 47,4 mm (1,87 palců)                                                                                                |  |
|                                                                               | • 94,8 mm (3,73 palců)                                                                                                |  |
| l                                                                             | • 113,0 mm (4,45 palců)                                                                                               |  |

# Slabě vybarvený řádek, bílá linka nebo nesprávně vybarvená linka

| Příklad | Příčina                             | Řešení                                         |
|---------|-------------------------------------|------------------------------------------------|
|         | Tonerová kazeta je vadná.           | Vyměňte barevnou kazetu, která způsobuje čáru. |
|         | Fotoválec je vadný.                 | Vyměňte fotoválec.                             |
| ADCDE   | Přenosový modul je vadný.           | Vyměňte přenosový modul.                       |
|         |                                     |                                                |
|         |                                     |                                                |
|         | Optika tiskárny potřebuje vyčistit. | Vyčistěte optickou čočku tiskové hlavy.        |
|         |                                     |                                                |
|         |                                     |                                                |
|         |                                     |                                                |
|         |                                     |                                                |

#### Chybná registrace barvy

| Příklad        | Příčina                                                                                  | Řešení                                                                                                    |
|----------------|------------------------------------------------------------------------------------------|----------------------------------------------------------------------------------------------------|
| ABCDE<br>ABCDE | Barva se vychýlila z příslušné oblasti nebo byla<br>umístěna přes jinou barevnou oblast. | <ol> <li>Znovu kalibrujte tiskárnu.         <ul> <li>V nabídce kvality proveďte úpravu barev</li> <li>Vyjměte a poté znovu nainstalujte fotoválec.</li> </ul> </li> <li>Upravte zarovnání barev. Další informace naleznete v části "Úprava zarovnání barev" na str. 3.     </li> <li>Poznámka: Pokud tento postup váš problém nevyřešil, rekalibrujte znovu. Pokud je to nutné, znovu upravte zarovnání barev.</li> </ol> |

#### Úprava zarovnání barev

- 1 Zkontrolujte, že je tiskárna vypnutá.
- 2 Na ovládacím panelu tiskárny stiskněte a podržte tlačítko 🗹 a tlačítko šipky doprava a současně tiskárnu zapněte.
- 3 Až se objeví hodiny, pusťte obě tlačítka.
   Tiskárna provede sekvenci úkonů při zapnutí a pak se objeví Konfig. nabídka.
- 4 Stiskněte a podržte šipku dolů, dokud se neobjeví hlášení √Zarovnání barev. Poté stiskněte √.
- 5 Pro vytištění zarovnávací stránky znovu stiskněte 🖌.
- 6 Stiskněte a podržte šipku dolů, dokud se neobjeví hlášení √Skupina A. Poté stiskněte √.
- 7 Na vytištěné stránce vyhledejte nejrovnější čáru z dvaceti možných pod písmenem A.
- 8 Používejte levou nebo pravou šipku, dokud se na displeji nezobrazí vybrané číslo. Poté stiskněte 
   Cobjeví se hlášení Odeslání výběru.
- **9** Zarovnejte skupiny A–L opakováním kroků 6 až 8.
- 10 Stiskněte 🗹.
- 11 Stiskněte 🔈.
- Stiskněte a podržte šipku dolů, dokud se neobjeví hlášení √Zavřít nabídku konfigurace. Poté stiskněte √.
   Na okamžik se objeví hlášení Tiskárna se resetuje, poté se objeví hodiny a nakonec hlášení Připravena.

#### Vodorovné pruhy na výtisku

| Příklad | Příčina                                          | Řešení                    |
|---------|--------------------------------------------------|---------------------------|
|         | Tonerová kazeta je vadná, prázdná či opotřebená. | Vyměňte tonerovou kazetu. |
|         | Zapékač je vadný či opotřebovaný.                | Vyměňte zapékač.          |
|         | Fotoválec může být vadný.                        | Vyměňte vadný fotoválec.  |
| REEDE   |                                                  |                           |
| ABCDE   |                                                  |                           |
|         |                                                  |                           |

## Svislé pruhy na výtisku

| Příklad | Příčina                                               | Řešení                                                              |
|---------|-------------------------------------------------------|---------------------------------------------------------------------|
|         | Tonerový prášek se rozmazává před zapékáním na papír. | Pokud je papír tuhý, zkuste jej založit pomocí jiného<br>zásobníku. |
|         | Tonerová kazeta je vadná.                             | Vyměňte tonerovou kazetu, která způsobuje<br>horizontální pruhy.    |
| ABCDE   | Přenosový modul je opotřebovaný nebo vadný.           | Vyměňte přenosový modul.                                            |

# Nerovnoměrná sytost tisku

| Příklad | Příčina                                   | Řešení                    |
|---------|-------------------------------------------|---------------------------|
|         | Tonerová kazeta je opotřebovaná či vadná. | Vyměňte tonerovou kazetu. |
| ABCDE   | Fotoválec je opotřebovaný či vadný.       | Vyměňte fotoválec.        |
| ABCDE   |                                           |                           |
| ABCDE   |                                           |                           |

# Tisk je příliš tmavý.

| Příčina                                                                                                    | Řešení                                                                                                    |
|----------------------------------------------------------------------------------------------------|----------------------------------------------------------------------------------------------------|
| Tiskárna možná nebyla v poslední době kalibrována.                                                                              | V nabídce kvality proveďte úpravu barev.                                                                         |
| Nastavení tmavosti toneru je příliš tmavé, nastavení RGB jasu je<br>příliš tmavé nebo nastavení RGB kontrastu je příliš vysoké. | V nabídce vlastností tisku zvolte před vytištěním úlohy jiné<br>nastavení tmavosti toneru, RGB jasu a kontrastu. |
| Tonerová kazeta je opotřebovaná či vadná.                                                                                       | Vyměňte tonerovou kazetu.                                                                                        |

# Tisk je příliš světlý

| Příčina                                                                                                    | Řešení                                                                                                    |
|----------------------------------------------------------------------------------------------------|----------------------------------------------------------------------------------------------------|
| Tiskárna možná nebyla v poslední době kalibrována.                                                                               | Proveďte v nabídce kvality úpravu barev.                                                                                                    |
| Nastavení tmavosti toneru je příliš nízké, nastavení RGB jasu je<br>příliš vysoké nebo je nastavení RGB kontrastu příliš vysoké. | <ul> <li>V nabídce vlastností tisku zvolte před vytištěním úlohy jiné<br/>nastavení tmavosti toneru, RGB jasu a kontrastu.</li> <li>Upravte nastavení kvality barvy v nabídce kvalita.</li> </ul>                                                         |
| Používáte papír, který neodpovídá specifikacím tiskárny.                                                                         | <ul> <li>Založte papír z nového balení.</li> <li>Nepoužívejte papír s hrubým povrchem.</li> <li>Zkontrolujte, že do zásobníku nevkládáte vlhký papír.</li> <li>Ověřte si, že nastavení typu a gramáže papíru odpovídá papíru, který používáte.</li> </ul> |

**Průvodce kvalitou tisku** Stránka 5 z 7

| Příčina                                   | Řešení                                  |
|-------------------------------------------|-----------------------------------------|
| Šetřič barev je zapnutý.                  | Vypněte šetřič barev v nabídce kvalita. |
| Málo toneru.                              | Vyměňte tonerovou kazetu.               |
| Tonerová kazeta je opotřebovaná či vadná. |                                         |

## Kvalita tisku na průhlednou fólii je špatná

| Příčina                                                                              | Řešení                                                         |
|--------------------------------------------------------------------------------------|----------------------------------------------------------------|
| Používáte průhledné fólie, které neodpovídají specifikacím<br>tiskárny.              | Používejte pouze průhledné fólie doporučené výrobcem tiskárny. |
| Nastavení typu papíru pro zásobník, který používáte, je jiné než<br>průhledná fólie. | Nastavte typ papíru na průhlednou fólii.                       |

## Šedé pozadí

| Příčina                                     | Řešení                                                                                             |
|---------------------------------------------|----------------------------------------------------------------------------------------------------|
| Nastavení tmavosti toneru je příliš vysoké. | V softwaru tiskárny zvolte jiné nastavení tmavosti toneru a teprve poté odešlete úlohu<br>k tisku. |
| Tonerová kazeta je opotřebovaná či vadná.   | Vyměňte tonerovou kazetu.                                                                          |

# Stíny ("duchové")

| Příčina                                                                       | Řešení                                                                                                    |
|-------------------------------------------------------------------------------|----------------------------------------------------------------------------------------------------|
| Fotoválec nepracuje správně.                                                  | <ul> <li>Zkontrolujte, zda nastavení typu formátu odpovídá papíru,<br/>jenž používáte.</li> <li>Vyměňte fotoválec.</li> </ul> |
| Nastavení gramáže papíru v nabídce Papír neodpovídá typu<br>použitého papíru. | Ověřte, zda nastavení typu a gramáže papíru odpovídá papíru,<br>jenž používáte.                                               |
| Málo toneru.                                                                  | Vyměňte tonerovou kazetu.                                                                                                    |

# Částečky toneru na výtisku

| Příčina                                       | Řešení                                |
|-----------------------------------------------|---------------------------------------|
| Tonerové kazety jsou opotřebované nebo vadné. | Vyměňte vadné či opotřebované kazety. |
| Tonerový prášek se dostal na trasu papíru.    | Obratte se na servis.                 |
| Fotoválec může být vadný.                     | Vyměňte vadný fotoválec.              |

#### Na stránce se nachází tonerové šmouhy nebo stíny na pozadí

| Příčina                                                     | Řešení                                   |
|-------------------------------------------------------------|------------------------------------------|
| Tonerová kazeta je opotřebovaná či nesprávně nainstalovaná. | Znovu nainstalujte nebo vyměňte kazetu.  |
| Přenosový modul je opotřebovaný nebo vadný.                 | Vyměňte přenosový modul.                 |
| Fotoválec je opotřebovaný nebo vadný.                       | Vyměňte fotoválec.                       |
| Zapékač je opotřebovaný nebo vadný.                         | Vyměňte zapékač.                         |
| Tonerový prášek se dostal na trasu papíru.                  | Obraťte se na servis.                    |
| Tiskárna možná nebyla v poslední době kalibrována.          | V nabídce Kvalita proveďte úpravu barev. |
| Aplikace možná vybrala bílé pozadí.                         | Zkontrolujte aplikaci.                   |

#### Toner se stírá z papíru.

| Příčina                                                                        | Řešení                                                                                                    |
|--------------------------------------------------------------------------------|----------------------------------------------------------------------------------------------------|
| Používá se speciální médium                                                    | Ujistěte se, zda je zvolen správný typ papíru.                                                                |
| Nastavení gramáže papíru v nabídce papíru neodpovídá typu<br>použitého papíru. | Změňte gramáž papíru z normální na vysokou. Pokud je to<br>nutné, změňte texturu papíru z normální na hrubou. |
| Zapékač je opotřebovaný anebo vadný.                                           | Vyměňte zapékač.                                                                                              |

# Oříznuté obrázky

| Příčina                                                                                                    | Řešení                                                                                                    |
|----------------------------------------------------------------------------------------------------|----------------------------------------------------------------------------------------------------|
| Vodítka ve vybraném zásobníku jsou nastavena pro papír<br>odlišné velikosti, než jaká je založena v zásobníku. | Přesuňte vodicí lišty v zásobníku do vhodné polohy pro vloženou<br>velikost média.                                                                                     |
| Je možné, že v ovladači nebo programu byla zvolena<br>nesprávná velikost stránky.                              | <ul> <li>Specifikujte v ovladači či programu správnou velikost stránky.</li> <li>Nastavte velikost papíru tak, aby odpovídala médiu založenému v zásobníku.</li> </ul> |

## Zkosený tisk

| Příčina                                                                                                 | Řešení                                                                                                    |
|----------------------------------------------------------------------------------------------------|----------------------------------------------------------------------------------------------------|
| Vodící lišty vybraného zásobníku nejsou v poloze odpovídající<br>formátu papíru vloženého do zásobníku. | Přesuňte vodicí lišty v zásobníku do vhodné polohy pro vloženou<br>velikost média.                                                                                                    |
|                                                                                                    | <ul> <li>Ověřte, zda vodítko šířky není příliš daleko od stohu papírů.</li> <li>Ověřte, zda vodítko šířky na stoh papírů příliš netlačí.</li> <li>Ověřte, zda vodítko délky není příliš daleko od stohu papírů.</li> <li>Ověřte, zda vodítko délky na stoh papírů příliš netlačí.</li> </ul> |
| Používáte papír, který neodpovídá specifikacím tiskárny.                                                | Ověřte, zda používáte papír, který odpovídá požadavkům<br>tiskárny.                                                                                                    |

## Nesprávné okraje

| Příčina                                                              | Řešení                                                                                    |
|----------------------------------------------------------------------|-------------------------------------------------------------------------------------------|
| Vodítka ve vybraném zásobníku jsou nastavena pro papír               | Přesuňte vodicí lišty v zásobníku do vhodné polohy pro vloženou                           |
| odlišné velikosti, než jaká je založena v zásobníku.                 | velikost média.                                                                           |
| Automatické rozpoznání velikosti je vypnuto, ale do zásobníku        | <ul> <li>Nastavte velikost papíru tak, aby odpovídala papíru</li></ul>                    |
| jste založili jinou velikost papíru. Např. jste do zásobníku vložili | založenému v zásobníku. <li>V nastavení tisku či v programu zvolte správnou velikost</li> |
| papír o velikosti A4, ale jako velikost papíru jste A4 nevybrali.    | stránky.                                                                                  |

## Prázdné strany

| Příčina                                                        | Řešení                                                                                                    |
|----------------------------------------------------------------|----------------------------------------------------------------------------------------------------|
| Z tonerové kazety nebyl pravděpodobně sejmut obalový materiál. | Odstraňte obalový materiál z tonerové kazety a znovu ji nainsta-<br>lujte.                                                                                 |
| Málo toneru.                                                   | <ul> <li>Vyjměte tonerovou kazetu z tiskárny. Protřepejte kazetu a poté<br/>ji opět nainstalujte.</li> <li>Nainstalujte novou tonerovou kazetu.</li> </ul> |
| Tonerová kazeta je vadná či prázdná.                           | Vyměňte tonerovou kazetu.                                                                                                    |
| Tiskárna potřebuje údržbu.                                     | Obraťte se na servis.                                                                                                    |

# Stránky s velkými barevnými plochami

| Příčina                              | Řešení                                  |
|--------------------------------------|-----------------------------------------|
| Fotoválec není správně nainstalován. | Vyjměte a znovu nainstalujte fotoválec. |
| Fotoválec je vadný.                  | Vyměňte fotoválec.                      |
| Tiskárna potřebuje údržbu.           | Obraťte se na servis.                   |

## Papír se příliš vlní

| Příčina                                                                                               | Řešení                                                                                                    |
|----------------------------------------------------------------------------------------------------|----------------------------------------------------------------------------------------------------|
| Nastavení typu a gramáže papíru nejsou vhodná pro typ papíru<br>či zvláštního média, která používáte. | Změňte nastavení typu a gramáže papíru, aby odpovídala papíru<br>či zvláštnímu médiu, které je vložené v tiskárně. |
| Papír byl uložen v prostředí s vysokou vlhkostí.                                                      | Vložte papír z čerstvého balení.<br>Před použitím mějte papír uložen v originálním obalu.                          |